# パソコンによる履修科目の確認方法および履修取消の手順

# 1. ポータルシステムのログイン方法

履修科目の確認や履修取消にはポータルシステムを利用します。 ポータルシステムは学内・学外どちらからでもアクセスが可能です。

●ものつくり大学ホームページのトップページから、ポータルシステムにアクセスします。 1)ものつくり大学ホームページのお知らせ画面から、『在学生』タブをクリックします。

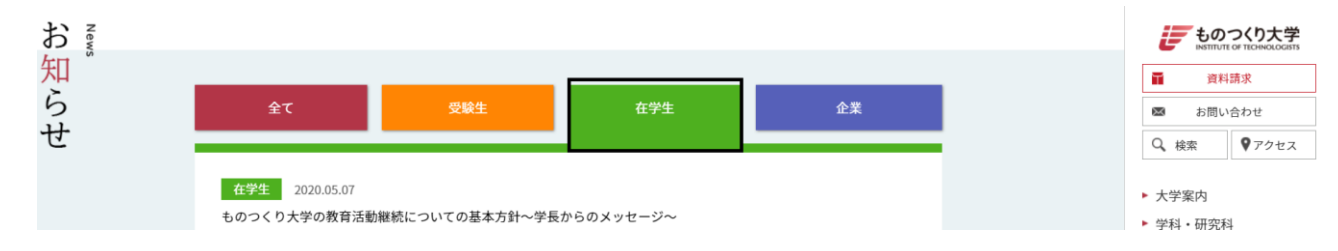

2)表示されたページの中ほどにある下の画像の通り『学生・教職員専用ポータルシステム』をク リックします。

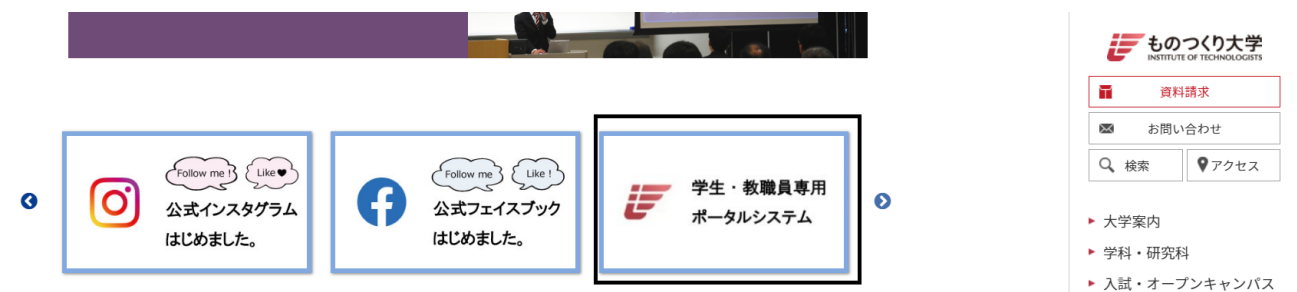

3) ユーザ ID とパスワードを要求されるので、入力してください。 ユーザ ID・パスワードは、新入生 ガイダンス時に配布した初期設定通知書のログイン ID・パスワードと同様です。

※パスワードが分からない場合は、情報係(TEL:048-564-3819)までお問い合わせください。

| F 40                    | のつくり大学ポータルシステム                        | 文学サイズ 大中小                       |  |  |
|-------------------------|---------------------------------------|---------------------------------|--|--|
| Informatior<br>4/24 (金) | n<br>【重要】4月25日 計画停電に伴うボータルシステムの停止について | 全てを見る<br>「ユーザD<br>パスワード<br>ログイン |  |  |
| $\sim$                  |                                       | P 1927                          |  |  |

4)下の画面が表示されるとポータルシステムのログインは完了となります。

| 🐷 ものつくり大学ポー                                                                                                    | タルシステム                                  | 文字サイズ <mark>大</mark>                  | 中小                                                                                    |
|----------------------------------------------------------------------------------------------------|-----------------------------------------|---------------------------------------|---------------------------------------------------------------------------------------|
| HOME   教務掲示   履修・成績                                                                                                    | シラバス   健康診断                             |                                       | )                                                                                     |
| 本日のスケジュール                                                                                                    | 大学からのお知らせ                               | 就職のお知らせ                               | 前回口グイン月時                                                                              |
| 2時限 創造プロジェクト I                                                                                                    | <mark>0件</mark> の新着<br>大学からのお知らせはありません。 | <mark>0件</mark> の新着<br>就職のお知らせはありません。 | ログインユーザ                                                                               |
| ・ かんしん いっしょう いっしょう いっしょ いっしょう いっしょう いっしょう いっしょう いっしょう いっしょう いっしょう いう い いっしょう いっしょう いっしょう いっしょう いっしょう いっしょう いっしょう いっしょう いっしょう いっしょう いっしょう いっしょう いっしょう いっしょう いっしょう いっしょう いっしょう いっしょう いっしょう いっしょう いっしょう いっしょう い いっしょう いっしょう いっしょう いっしょう いっしょう いっしょう いっしょう いっしょう いっしょう いっしょう いっしょう いっしょう いっしょう いっしょう いっしょう いっしょう いっしょう いっしょう いっしょ い い い い い い い い い い い い い い い い い い い | ▶ 全てを見る                                 | ▶ 全てを見る                               |                                                                                       |
|                                                                                                    | あなた宛のお知らせ 🕒                             |                                       | 学内システムリンク                                                                             |
|                                                                                                    | 0件の新着<br>あなた宛のお知らせはありません。<br>▶全てを見る     |                                       | <ul> <li>・ものつくり大学webページ</li> <li>・詳義関連情報掲示板</li> <li>・ものつくり大学ボータ<br/>ルシステム</li> </ul> |

●下記のアドレスを入力することで、直接ポータルシステムにアクセスすることもできます。 ポータルシステムトップページアドレス: https://portal.iot.ac.jp/campusweb/top.do

# 2. 履修科目の確認方法

●自分が履修登録している科目をポータルシステムから確認することができます。

### ①ポータルシステムにログインする

「1. ポータルシステムのログイン方法」を参照の上、ポータルシステムにログインしてください。

### ②履修科目を確認する

表示メニューのうち『教務掲示』にマウスを合わせると、『My 時間割』が表示されるのでクリックします。

| <b>i</b> t | のつくり大学ポー                | タルシステム                   |                 | 文字サイズ大                    | 中小       |
|------------|-------------------------|--------------------------|-----------------|---------------------------|----------|
| HOME       | 教務掲示   た修・成績            | シラバス   健康診断              |                 |                           |          |
| 本日のス       | My時間割                   | 大学からのお知らせ                | 就職のお知らせ         |                           | 前回ログイン日時 |
| 2時限<br>3時限 | <u> </u>                | 0件の新<br>大学からのお知らせはありません。 | 「就職のお知らせはありません」 | <mark>0 件</mark> の新着<br>。 | ログインユーザ  |
| 本日のスケ      | ▶ 全てを見る<br>「ジュールはありません。 | ▶全てを見                    | 3               | ▶ 全てを見る                   |          |

My 時間割では、自分が現在履修している科目を確認することができます。自分の履修している 科目は、必ず確認するようにしてください。

科目をクリックすると、時間割詳細情報画面に遷移します。

| 1      | ものつくり                               | 大学ボ                               | ペータルシ                                         | ステム                                  |                                        | Ż                                      | 字サイズ <mark>大</mark> | 中小                                                   |
|--------|-------------------------------------|-----------------------------------|-----------------------------------------------|--------------------------------------|----------------------------------------|----------------------------------------|---------------------|------------------------------------------------------|
| OME    | 教務揭示                                | 履修·成績                             | i   シラバス                                      | 健康診断                                 |                                        |                                        |                     |                                                      |
| M<br>A | y時間割<br>g修している時間割を                  | 確認できま                             | す。※表示クォータ                                     | 2:4月-6月:10、7月-9.                     | 月:20、10月-12月:30、1.                     | 月-3月:40                                |                     | ■ 約回ログイン日時<br>■ ログインユーザ                              |
| _      | 1 Q                                 | 2 Q                               | 3 Q                                           | 4 Q                                  | <b>→</b> МуВ                           | 時間割の表示設定を                              | 変更する                | 2 時間割                                                |
|        | 月曜日                                 |                                   | 火曜日                                           | 水曜日                                  | 木曜日                                    | 金曜日                                    | 土曜日                 |                                                      |
| 1      |                                     | <u>コンビュ</u><br>王<br>B2090<br>土居 ※ | <u>↓—────────────────────────────────────</u> | <u>構工法 I</u><br>C1020<br>三原 斉        | <u>建設製図 I</u><br>B2120<br>今井 弘         |                                        |                     | <ul> <li>■ 講義関連情報掲示板</li> <li>■ 講義関連情報掲示板</li> </ul> |
| 2      | <u>構造材料I</u><br>C1020<br>小野 泰       | コンビュ<br>I<br>B2090<br>土居 ※        | <u>↓────────────────────────────────────</u>  | <u>リベラル・アー</u><br>ツ<br>C1020<br>土居 浩 | 建設製図I<br>B2120<br>今井 弘                 | <u>創造ブロジェクト</u><br>エ<br>C1020<br>深井 和宏 |                     |                                                      |
| 3      | <u>木造基礎実習</u><br>工<br>C2030<br>小野 泰 | <u>測量基</u><br>B1060<br>三原 予       | <u>礎実習</u><br>奇                               |                                      | <u>建設足場基礎実</u><br>習<br>B1040<br>久保 隆太郎 | <u>建設数学 I</u><br>B2080<br>小野 泰         |                     |                                                      |
| 4      | <u>木造基礎実習</u><br>工<br>C2030<br>小野 泰 | <u>測量基</u><br>B1060<br>三原 予       | <u>礎実習</u><br>奇                               |                                      | <u>建設足場基礎実</u><br>習<br>B1040<br>久保 隆太郎 |                                        |                     |                                                      |

### 時間割詳細情報画面では、

『シラバスを確認する』ボタン押下で、シラバス参照画面に遷移します。

時間割詳細情報

| 割詳細情報  |                                   |        | ×    |  |  |
|--------|-----------------------------------|--------|------|--|--|
| 🧐 履修年度 | 2020年度 1Q                         |        |      |  |  |
|        | B00201A0                          | 🤏 曜日時限 | 火1時限 |  |  |
| 🤏 講義名  | コンビュータ基礎および実習I                    |        |      |  |  |
| 🧠 教室   | B2090 コンピュータ演習室<br>B2110 CAD/CAM室 |        |      |  |  |
| 🧐 担当教員 | 土居 浩(ドイ ヒロシ)                      |        |      |  |  |

≽ 該当する教務メッセージ情報はありません。\_\_\_\_

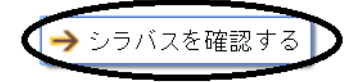

### シラバス参照画面では、その科目のシラバスを確認することができます。

シラバス参照

| 科目名           | コンビュータ基礎および実習Ⅰ                                                                                                    |
|---------------|----------------------------------------------------------------------------------------------------|
| 英文科目名         | Computer Basics and Practices I                                                                                    |
| 対象            | 2020建設学科                                                                                                    |
| 配当年次          | 1年生                                                                                                    |
| 開講時期          | 10                                                                                                    |
| 担当教員          | 土居 浩                                                                                                    |
| 実務家教員<br>講師名  |                                                                                                    |
| 実務家教員<br>専門分野 |                                                                                                    |
| 単位数           | 1.5                                                                                                    |
| 時間·教室         | 1Q 火曜日 1時限 B2090 コンピュータ演習室<br>1Q 火曜日 1時限 B2110 CAD/CAM室<br>1Q 火曜日 2時限 B2090 コンピュータ演習室<br>1Q 火曜日 2時限 B2110 CAD/CAM室 |
| 科目区分          |                                                                                                    |
| シラバスコード       | B00201A0                                                                                                    |
| 科目ナンバリング      | B1D-002C                                                                                                    |

| 授業の概要お<br>よび到達目標 | 【授業概要】InformationからIntelligenceへの情報操作基礎を目指し、学生生活に限らず、今後の社会生活に必須となるコンピュータ利用に対応す<br>る基本スキルを習得する。今期は主にネット上での情報蒐集と発信について習得する。<br>【到達目標】要求された水準に沿った課題を制作するために自己点検できるようになる。<br>【学科のディブロマ・ポリシーとの関連】建設学科のディブロマ・ポリシーのうち、「1. 高度なものづくりに応用できる基礎学力および工学の専門知<br>識」と「2. ものづくりのための基本的な技術・技能が実践でき、それらを体験的知識として応用する力」の習得につなかる科目である。 |
|------------------|----------------------------------------------------------------------------------------------------|
| 準備学習(予<br>習•復習)  | 第1回のための予習としては、指定教科書をブレビューしておくこと。以後の復習および予習については、第1回の授業で具体的に、指定教科書を<br>利用した自習時間の活用方法をレクチャーする。その成果を組み込んで成績評価対象とするので、注意すること。<br>なお、この授業(講義および実習)では、授業時間2コマ180分に対して、予習と復習合わせて225分程度が求められる。                                                                                                    |
| 授業の内容            | <ul> <li>第 ガイダンス(この授業の進め方)<br/>Section1</li> <li>[2] (進行の早い学生は、Section2へ)</li> <li>第 Section2</li> <li>第 Section3 Step1</li> <li>第 Section3 Step2</li> <li>第 Section3 Step3</li> <li>第 Section3 Step4</li> <li>第 Section4</li> <li>第 Section4</li> </ul>                                                          |

| 教科書           | 小笠原喜康(2018) 『最新版 大学生のためのレポート・論文術』 講談社現代新書<br>(2019) 『【リファレンス動画付き】 つくりたい がカタチになる 学生のためのOfficeスキル活用&情報モラル』 noa出版                           |
|---------------|----------------------------------------------------------------------------------------------------|
| 参考書           | 入学時のガイダンスで配布される。『ものつくり大学情報ネットワーク利用の手引き』は、毎回すぐ参照できるよう用意しておくこと。<br>『情報倫理/ いドブック』noa出版(こちらは配布予定)<br>(おかは適宜、講義中に紹介する。                        |
| 主な実験・実習<br>機器 | 個人pcを持参する必要はなく、むしろコンビュータ演習室の学生用端末に慣れることが先決である。利用可能な時間帯を活用すること。<br>各自が使用するスマホは、いつでも取扱説明書を参照できるよう準備しておくこと。                                 |
| 成績評価の方        | 各回で提出を課す作業報告および課題等の累積で評価する(いわゆる授業態度100%)。課題等の提出手段および提出受付期間は、毎回異なるの<br>で留意すること。                                                           |
| 14            | ただし最終回の情報倫理テストは必須である。情報倫理テストを受験しなければ、評価対象としない。                                                                                           |
| 履修上の注意<br>点   | 各回の授業内容は目安であり、変更がありうる。<br>コンビュータ演習室の席数に制限があるため、開講対象年次以外の学年あるいは他学科の履修希望者全員が履修できるとは限らないので、注意<br>すること。<br>作業報告および課題等は、提出された次回の冒頭でフィードバックする。 |

## 3. 履修取消の方法

授業を受講してみて、単位の修得が難しいと感じたときや履修計画の相違により登録をした科目 を取消したいときは、ポータルシステムより履修取消の手続きを行ってください。

履修取消が可能な期間は決まっています。1 クォータの履修取消期間は、5 月 20 日(水)~27 日 (水)13:00 までです。

#### ①ポータルシステムにログインする

「1. ポータルシステムのログイン方法」を参照の上、ポータルシステムにログインしてください。

#### ②履修取消申請ページに移動する

表示メニューのうち『履修・成績』にマウスを合わせると『履修取り消し申請』と表示されるので、ク リックしてください。

z字サイズ 大 中 小

🖅 ものつくり大学ポータルシステム

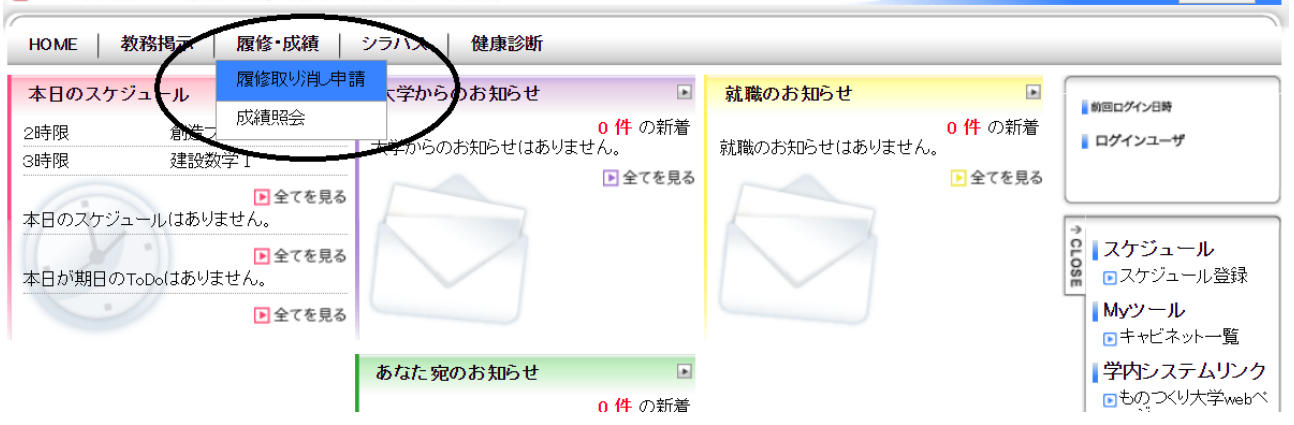

### 下の画面のとおり、履修取消申請ページに移動します。

▶ チェックできない講義については申請できません。\_\_\_

| 選択 | 状態 | 期間 | 曜日時限          | 講義コード    | 講義名            | 単位  | 成績担当教員 |
|----|----|----|---------------|----------|----------------|-----|--------|
|    |    | 3Q | 月3時限/月4時<br>限 | B01210A0 | 溶接基礎および実習      | 1.5 | 北條 哲男  |
|    |    | 3Q | 火1時限/火2時<br>限 | B00202A0 | コンピュータ基礎および演習Ⅱ | 2   | 伊藤 大輔  |
|    |    | 30 | 火3時限/火4時<br>限 | B01208A0 | 木造基礎および実習Ⅲ     | 1.5 | 横山 晋一  |
|    |    | 30 | 水1時限          | B0030900 | 心理学            | 1   | 川上 正倫  |
|    |    | 3Q | 木1時限/木2時<br>限 | B01001A0 | 建設製図Ⅲ          | 1.5 | 藤原 成曉  |
|    |    | 30 | 木3時限/木4時<br>限 | B01213A0 | RC型枠施工基礎および実習  | 1.5 | 大塚秀三   |
|    |    | 30 | 金1時限          | B0033400 | 構工法Ⅲ           | 1   | 坂口 昇   |

### ③履修取消申請を行う

1) 履修取消を行いたい科目を選択しクリックします。選択した科目は下の画像の通り、チェックされます。

▶ チェックできない講義については申請できません。\_\_\_

| 選択 | 状態 | 期間 | 曜日時限          | 講義コード    | 講義名       | 単位  | 成績担当教員 |
|----|----|----|---------------|----------|-----------|-----|--------|
|    |    | 30 | 月3時限/月4時<br>限 | B01210A0 | 溶接基礎および実習 | 1.5 | 北條 哲男  |

2) 履修取消を行いたい科目を全て選択したら、ページの一番下に表示されている『入力内容を 確認する』ボタンを押下します。

| 4Q | 金3時限 | B0020900 | 安全工学Ⅱ | <br> | 1   | 片山 富男   |
|----|------|----------|-------|------|-----|---------|
|    |      |          |       |      | →入力 | 内容を確認する |

3)自分が履修取消を選択した科目の一覧が表示されるので、間違いがないか確認して下さい。 間違いがないことを確認したら、『この内容で申請する』ボタンを押下します。 もし内容を訂正したい場合は、『入力画面へ戻る』ボタン押下にて前のページ戻り、改めて履修

取消科目の選択ができます。

∽入力画面へ戻る

💫 入力内容を確認してください。

| 状態          | 期間   | 曜日時限      | 講義コード    | 講義名       | 単位  | 成績担当教員    |
|-------------|------|-----------|----------|-----------|-----|-----------|
| 申請          | 30   | 月3時限/月4時限 | B01210A0 | 溶接基礎および実習 | 1.5 | 北條 哲男     |
| 申請          | 4Q   | 金3時限      | B0020900 | 安全工学Ⅱ     | 1   | 片山 富男     |
| <b>~</b> 入7 | カ画面へ | 戻る        |          |           | >>  | この内容で申請する |

4) 履修取消の申請が終了すると、「以下の内容を申請しました」と表示されます。この画面が表示されたことで、履修取消の申請完了となります。

この画面が表示されないと履修取消の申請は完了していないので、必ず、「以下の内容を申請しました」と表示されたことを確認してください。

|             |      |           | E        | 申請內容入力 🔶 申請內容 | 穿確認 → | 申請完了   |
|-------------|------|-----------|----------|---------------|-------|--------|
| <u>」</u> 以下 | の内容を | 申請しました。   |          |               |       |        |
| 状態          | 期間   | 曜日時限      | 講義コード    | 講義名           | 単位    | 成績担当教員 |
|             |      |           |          |               |       |        |
| 申請          | 30   | 月3時限/月4時限 | B01210A0 | 溶接基礎および実習     | 1.5   | 北條 哲男  |

(注)履修取消の申請画面には履修取消可能な期間以外のクォータの科目が表示されていること がありますが、反映されるのは当該クォータの科目のみですので、注意してください。

- 【例】1 クォータの履修取消期間の場合
  - 1 クォータの科目について履修取消申請を行う→〇履修取消が反映される
  - 1クォータ以外の科目について履修取消申請を行う→×履修取り消しは反映されない

#### ④履修取消申請を取りやめる

③で履修取消申請を行った後、履修計画の再考により履修取消申請した科目を履修したい場合 や誤って履修取消申請を行った場合など、**履修取消申請期間内**であれば取消申請をとりやめる ことができます。

1) 履修取消の方法①、②と同様の操作をして履修取消申請ページに移動します。

下の画像のとおり、履修取消申請をした科目がチェックされ、「申請中」と表示されます。

> チェックできない講義については申請できません。

🗲 入力内容を確認してください。

| 選択 | 状態 | 期間 | 曜日時限          | 講義コード    | 講義名            | 単位  | 成績担当教員 |
|----|----|----|---------------|----------|----------------|-----|--------|
|    | 申請 | 30 | 月3時限/月4時<br>限 | B01210A0 | 溶接基礎および実習      | 1.5 | 北條 哲男  |
|    |    | 30 | 火1時限/火2時<br>限 | B00202A0 | コンビュータ基礎および演習Ⅱ | 2   | 伊藤 大輔  |

2) 履修取消申請を取りやめたい場合は下の画像のとおり、チェックをクリックして外し、取りやめたい科目を全て選択して『入力内容を確認する』をクリックしてください。

| 申請中 | 40 | 金3時限 | B0020900 | 安全工学Ⅱ | 1   | 片山  | 富男   |
|-----|----|------|----------|-------|-----|-----|------|
|     |    |      |          |       | ⊖入カ | 内容を | 確認する |

3)『入力内容を確認する』ボタンを押下すると、選択を外した科目が「申請解除」と表示されます。 科目に間違いがないか確認したら、『この内容で申請する』ボタンを押下します。

| 状態   | 期間 | 曜日時限      | 講義コード    | 講義名       | 単位  | 成績担当教員 |
|------|----|-----------|----------|-----------|-----|--------|
| 申請解除 | ЗQ | 月3時限/月4時限 | B01210A0 | 溶接基礎および実習 | 1.5 | 北條 哲男  |
| 申請解除 | 40 | 金3時限      | B0020900 | 安全工学Ⅱ     | 1   | 片山 富男  |

申請が終了すると下の画像のとおり、「以下の内容を申請しました。」と表示されます。 この画面が表示されないと申請は終了していないので、必ず「以下の内容を申請しました」と表示 されたことを確認してください。

▶ 以下の内容を申請しました。

| 状態   | 期間 | 曜日時限      | 講義コード    | 講義名       | 単位  | 成績担当教員 |
|------|----|-----------|----------|-----------|-----|--------|
| 申請解除 | 30 | 月3時限/月4時限 | B01210A0 | 溶接基礎および実習 | 1.5 | 北條 哲男  |
| 申請解除 | 4Q | 金3時限      | B0020900 | 安全工学Ⅱ     | 1   | 片山 富男  |